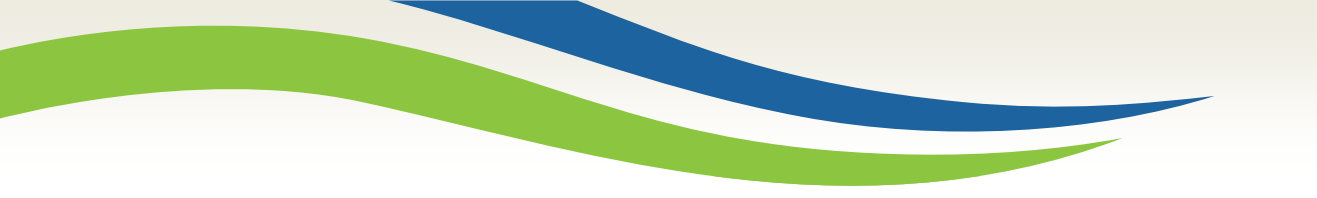

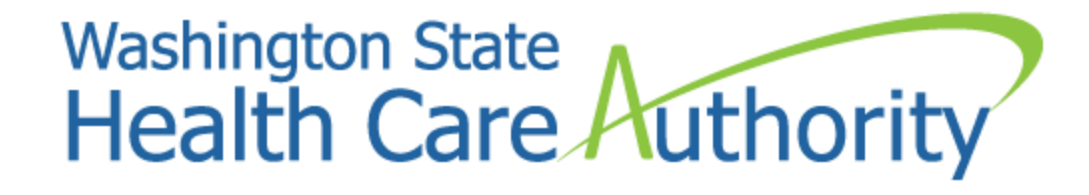

# Enrolling a pharmacist as a rendering provider

2022

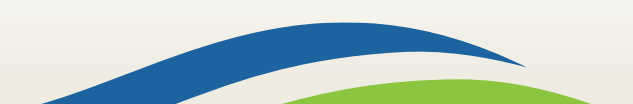

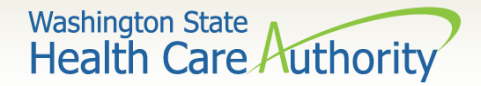

#### Accessing ProviderOne

#### Before logging into ProviderOne:

 Make sure you are using one of the following and your popup blockers are turned OFF:

| Computer operating systems                                               | Internet browsers                               |
|--------------------------------------------------------------------------|-------------------------------------------------|
| Windows <ul> <li>10</li> <li>11</li> </ul>                               | Edge<br>• 101.0.1210.39                         |
| <ul><li>Macintosh</li><li>OS 11 Big Sur</li><li>OS 12 Monterey</li></ul> | Google Chrome<br>• 101.0.4951.64<br>• 55.0.2883 |
|                                                                          | Firefox<br>• 100.0                              |
|                                                                          | Safari<br>• 15.4<br>• 12.0.1                    |

2

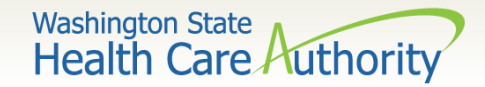

> There are two ways to enroll a pharmacist:

- The pharmacist can self enroll; or
- The pharmacy business office may enroll the pharmacist.
- Each enrollment option has a different starting point, but the enrollment screens and data are the same.

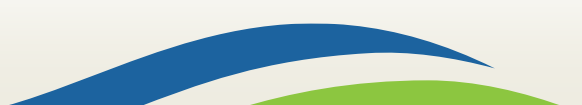

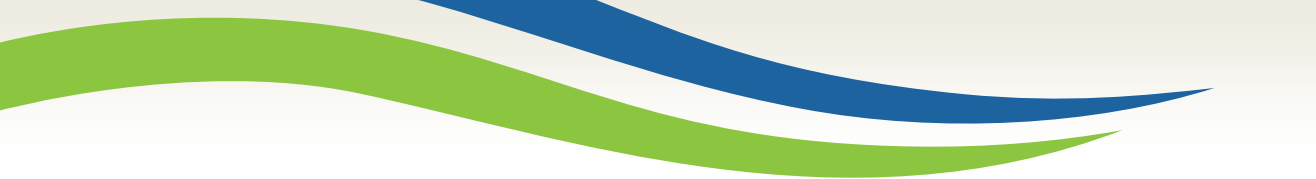

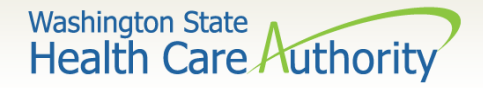

### Self Enrollment

#### ➢ Go to the Provider Enrollment webpage.

Compile your application materials then proceed to ProviderOne.

Complete your enrollment

Scroll down to the green box and click on the black button entitled Complete your enrollment.

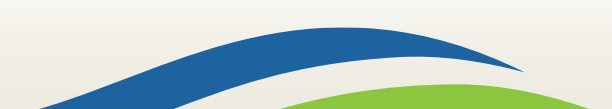

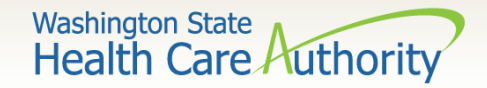

#### Self Enrollment

You will now be at the beginning point of the self enrollment screen as a guest user.

|       | Enrollment Type                                               |
|-------|---------------------------------------------------------------|
| If y  | ou have a National Provider Identifier (NPI) please continue. |
| lf y  | ou are not required to have an NPI please contact DSHS.       |
|       | Select the Enrollment Applicable Form                         |
| Ind   | ividual                                                       |
| OGro  | pup Practice                                                  |
| OBill | ing Agent/Clearinghouse                                       |
| OFac  | c/Agncy/Orgn/Inst                                             |
| OTril | bal Health Services                                           |
| Close | e Submit                                                      |

Click on Individual and then click Submit to begin the enrollment.

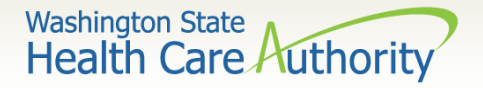

#### **Business Office Initiates Enrollment**

Business Office Staff log into ProviderOne using the Provider File Maintenance or Super User profile.

| Provider                    | * |
|-----------------------------|---|
| Provider Inquiry            |   |
| Manage Provider Information |   |
| Initiate New Enrollment     |   |
| Track Application           |   |

Under the Provider section, click on the hyperlink Initiate New Enrollment.

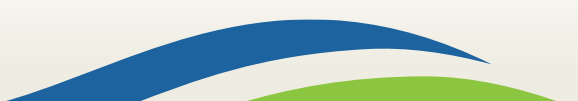

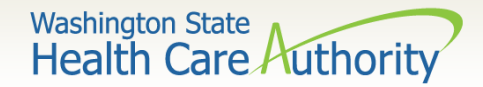

Click on Individual to add the rendering or servicing provider to your Domain. Click the Submit button to access the enrollment form.

|        | Enrollment Type                                               |
|--------|---------------------------------------------------------------|
| lf yo  | ou have a National Provider Identifier (NPI) please continue. |
| lf yo  | ou are not required to have an NPI please contact DSHS.       |
|        | Select the Enrollment Applicable Form                         |
| Indi   | vidual                                                        |
| ⊖Gro   | up Practice                                                   |
| OBilli | ng Agent/Clearinghouse                                        |
| ()Fac  | /Agncy/Orgn/Inst                                              |
|        | al Health Services                                            |

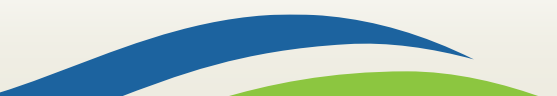

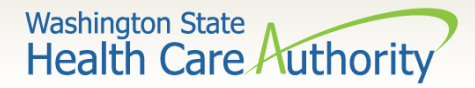

#### At the Basic Information page for the rendering provider enrollment:

#### III Basic Information If you don't have NPI ar Click the **SSN** radio button. Complete the rest of the data fields. Tax Identifier Type Select Servicing Only as the Servicing Type. SSN For the W-9 Entity Type, choose Other. In the W-9 Entity Type (If Other) box enter Servicing Only. Provider Name(Organization Name): ۲ Once complete, click Finish. Organization Business Name: Provider Name: (First Name) (Middle Name) (Last Name) $\checkmark$ $\checkmark$ Suffix: Gender: $\checkmark$ SSN: Title: 誧 Servicing Type: Servicing Only $\checkmark$ Date of Birth: National Provider Identifier(NPI): UBI: ---SELECT---W-9 Entity Type (If Other): W-9 Entity Type: \* Other Organizational Information: ---SELECT---Email Address: Enrollment Effective Date: Receive Invoice for Medical Services?: No ▼ \* Finish Cancel

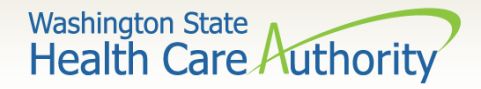

- After clicking Finish, the enrollment application is submitted into ProviderOne which generates an application number.
- Be sure to record this number for use in tracking the status of the enrollment application.

| <b>≜</b> Print 🤮 Help                                                                                                    |                                                                                                    |                             |
|----------------------------------------------------------------------------------------------------|----------------------------------------------------------------------------------------------------|-----------------------------|
| Application Id: 1111111112222                                                                                                    | Name: DOE, LINDA                                                                                          | Enrollment Type: Individual |
| You have successfully completed the basic informat<br>Application #: 111111112222<br>Please make note of this application number. This is<br>you will be required to use to track the status of your<br>number once you log off. | ion on the Enrollment Application This is your<br>the number<br>renrollment application. Do not lose this |                             |
|                                                                                                    |                                                                                                    |                             |

Click **Ok** to exit this screen.

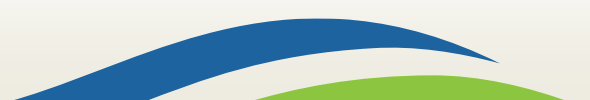

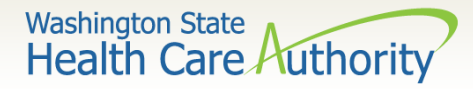

#### > The **Business Process Wizard** – Step 1 shows as complete:

• The steps with the arrows need to be completed.

| O Close       → Required Credentials       O Purge                                                  |              |            |                        |            |                |        |              |
|----------------------------------------------------------------------------------------------------|--------------|------------|------------------------|------------|----------------|--------|--------------|
| III Enroll Provider -Individual                                                                     |              |            |                        |            |                |        | ^            |
| Business Process Wizard-Provider Enrollment (Individual). Click on the Step # under the Step Column |              |            |                        |            |                |        |              |
| Step                                                                                                | Required     | St         | art Date               | End Date   | Status         | Step   | Remark       |
| Step 1: Provider Basic Information                                                                  | Required     | 01/06/2016 | ;                      | 01/06/2016 | Complete       |        |              |
| Step 2: Add Locations                                                                               | Not Required |            |                        |            | Incomplete     |        |              |
| Step 3: Add Specializations                                                                         | Required     |            |                        |            | Incomplete     |        |              |
| Step 4: Ownership & Managing/Controlling Interest details                                           | Not Required |            | The f                  | ollowing   | slide          |        |              |
| Step 5: Add Licenses and Certifications                                                             | Optional     |            | describes these steps. |            |                |        |              |
| Step 6: Add Training and Education                                                                  | Optional     |            |                        |            |                |        |              |
| Step 7: Add Identifiers                                                                             | Optional     |            |                        |            | Incomplete     |        |              |
| Step 8: Add Contract Details                                                                        | Not Required |            |                        |            | Incomplete     |        |              |
| Step 9: Add Federal Tax Details                                                                     | Optional     |            |                        |            | Incomplete     |        |              |
| Step 10: Add EDI Submission Method                                                                  | Not Required |            |                        |            | Incomplete     |        |              |
| Step 11: Add EDI Billing Software Details                                                           | Not Required |            |                        |            | Incomplete     |        |              |
| Step 12: Add EDI Submitter Details                                                                  | Not Required |            |                        |            | Incomplete     |        |              |
| Step 13: Add EDI Contact Information                                                                | Not Required |            |                        |            | Incomplete     |        |              |
| Step 14: Add Billing Provider Details                                                               | Optional     |            |                        |            | Incomplete     |        |              |
| Step 15: Add Payment and Remittance Details                                                         | Not Required |            |                        |            | Incomplete     |        |              |
| Step 16: Complete Enrollment Checklist                                                              | Required     |            |                        |            | Incomplete     |        |              |
| Step 17: Submit Enrollment Application for Review                                                   | Required     |            |                        |            | Incomplete     |        |              |
| View Page: 1 O Go + Page Count SaveToXLS Viewing Page                                               | ge: 1        |            |                        |            | <b>«</b> First | < Prev | Next >> Last |

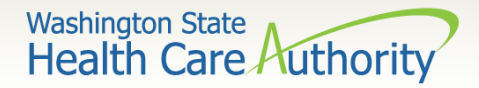

#### **Description of Required/Optional steps:**

- Step 3: Specializations
  - Add 183500000X Taxonomy here taxonomy listed must be supported by DOH licensure.
- Step 5: Licenses and Certifications
  - Enter license/certification issued by the Department of Health.
  - Add DEA number, if applicable.
- Step 14: Billing Provider Details
  - Add the NPI and the name of the pharmacy.
- Step 16: Complete Enrollment Checklist
  - Answer questions displayed; and click **Save** and then **Close**.
- Step 17: Submit Enrollment Application for Review

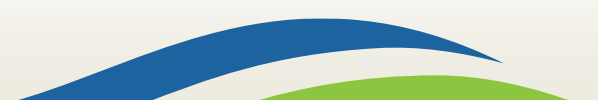

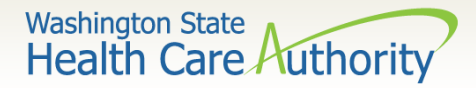

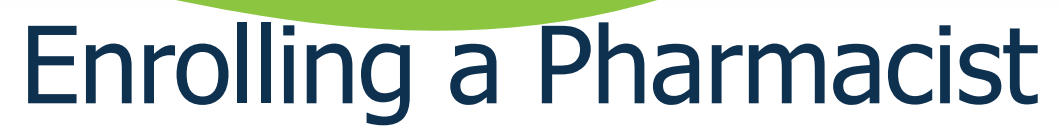

#### Step 3 of Business Process Wizard

 Click on hyperlink Step 3: Add Specializations (required). This is where you will add your taxonomy that represents your Provider Type, Specialty and Subspecialties.

|  | 🗆 s | Step 3: Specializations | $\longleftrightarrow$ | Required |  |  | Incomplete |
|--|-----|-------------------------|-----------------------|----------|--|--|------------|
|--|-----|-------------------------|-----------------------|----------|--|--|------------|

• Click on the **Add** button

| Clos                            | e 🕒 Add | Vupdate Note: Provider Ty | ype and Specialty/Subspecialty ar | e your Taxonomy Codes. |  |  |  |
|---------------------------------|---------|---------------------------|-----------------------------------|------------------------|--|--|--|
| III Specialty/Subspecialty List |         |                           |                                   |                        |  |  |  |
| Filter                          | By:     |                           | And                               |                        |  |  |  |

12

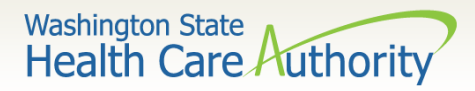

The Business Process Wizard takes you to the Add Specialty/Subspecialty screen. This screen utilizes several drop-down lists to help identify your information.
 Administration is HRSA

| <br>Add Specialty/Subspecialty          Administration:       HRSA-Health and Recovery Servic *         Provider Type:       18-Pharmacy Service Providers *         Specialty:       35-Pharmacist *         End Date:       Image: *                                                                                                    | <ul> <li>Provider Type is 18-Pharmacy<br/>Service Providers</li> <li>Specialty is 35-Pharmacist</li> <li>No end date needed</li> <li>Click double arrow pointing to<br/>the Associated Taxonomy Codes<br/>box to add.</li> </ul> |
|----------------------------------------------------------------------------------------------------|----------------------------------------------------------------------------------------------------|
| Available Taxonomy Codes       Assoc         1835G0303X-Geriatric       1835N0905X-Nuclear         1835N1003X-Nutrition Support       1835P1200X-Pharmacotherapy         1835P1300X-Psychiatric       1835X0200X-Oncology         183500000X-Pharmacist       Image: Construction of the system of the system of the sys | iated Taxonomy Codes *                                                                                                    |

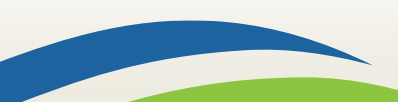

C Cancel

O OK

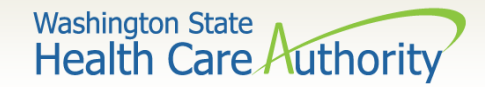

#### Once the taxonomy has been added to the Associated Taxonomy Codes box, click the Ok button.

| <br>Add Taxonomy Code |                                                                                                    |                             | ^        |
|-----------------------|----------------------------------------------------------------------------------------------------|-----------------------------|----------|
|                       | Available Taxonomy Codes                                                                                                    | Associated Taxonomy Codes * |          |
|                       | 1835G0303X-Geriatric<br>1835N0905X-Nuclear<br>1835N1003X-Nutrition Support<br>1835P1200X-Pharmacotherapy<br>1835P1300X-Psychiatric<br>1835X0200X-Oncology | 183500000X-Pharmacist       |          |
|                       |                                                                                                    |                             | C Cancel |

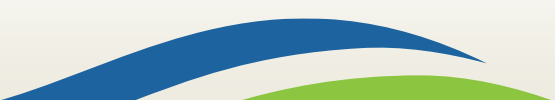

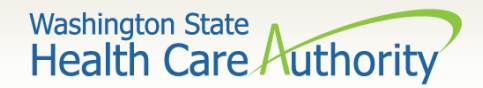

The Business Process Wizard returns to the Specialty/Subspecialty List screen and displays the added taxonomy with an end date of 12/31/2999 (open-ended date).

> Click the **Close** button to return to the enrollment screen.

| <b>0</b> c | O Close O Add Update Note: Provider Type and Specialty/Subspecialty are your Taxonomy Codes.                                            |                                |                |            |  |  |  |  |
|------------|----------------------------------------------------------------------------------------------------|--------------------------------|----------------|------------|--|--|--|--|
|            | Specialty/Subspecialty List                                                                                                    |                                |                |            |  |  |  |  |
| Filt       | Filter By :     Image: Save Filter       Image: Save Filter     Image: Save Filter                                                      |                                |                |            |  |  |  |  |
|            | Provider Type                                                                                                    | Specialty/Subspecialty         | Administration | End Date   |  |  |  |  |
|            | ▲ ▼                                                                                                    | $\Delta \overline{\mathbf{v}}$ | ▲ ▼            | ▲ ▼        |  |  |  |  |
|            | 18-Pharmacy Service Providers                                                                                                    | 35-Pharmacist/00000-Pharmacist | HRSA           | 12/31/2999 |  |  |  |  |
|            | O Delete     View Page:     1     O Go     Page Count     Image: SaveToXLS     Viewing Page: 1     Image: SaveToXLS     Viewing Page: 1 |                                |                |            |  |  |  |  |

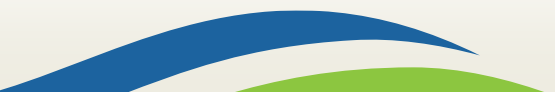

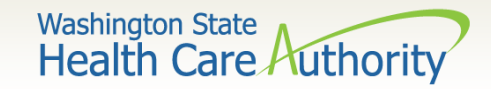

Click on the Step 5: Add Licenses and Certifications hyperlink (Required). The blank License/Certification List opens.

| Step 5: Add Licenses and Certifications | Required |  | Incomplete |
|-----------------------------------------|----------|--|------------|
|                                         |          |  |            |

#### Click on the Add button to add license/certification details.

| Clos   | O Close O Add                  |                                   |                       |  |  |  |
|--------|--------------------------------|-----------------------------------|-----------------------|--|--|--|
|        | License/Certification List     |                                   |                       |  |  |  |
| Filter | Filter By : Go                 |                                   |                       |  |  |  |
|        | License/Certification #<br>▲ ▽ | License/Certification Type<br>▲ ▼ | Effective Date<br>▲ ▼ |  |  |  |

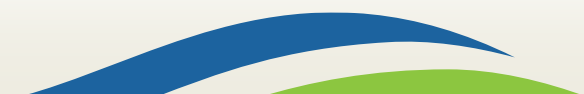

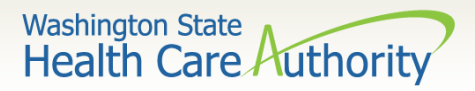

Click on the down arrow to display all the License/Certification options and click on your choice to highlight.
Business License

| Add License/Certifica       | tion |
|-----------------------------|------|
| License/Certification Type: | *    |
| Effective Date:             | *    |

- Now enter the License/Certification number.
- Enter the **Effective Date** of the License/Certification; then
- Add the **End Date** or expiration date for the License/Certification.
- If the License/Certification does not expire use the date 12/31/2999 in this field.
- Click **Ok** when done.

| 1 |                                                                   |              |
|---|-------------------------------------------------------------------|--------------|
|   | Business License                                                  |              |
|   | CARF/CORF Certification                                           | $\mathbf{h}$ |
|   | CHAP Certification                                                |              |
|   | CLIA Certification                                                |              |
|   | CNOR Certification                                                |              |
|   | COLA Certification                                                |              |
|   | Completion of Oral Surgery Residency Certification                |              |
|   | Conscious Sedation Permit                                         | _            |
|   | DHHS/BDS License                                                  |              |
|   | Drug Enforcement Agency (DEA) Number                              |              |
|   | General Anesthesia Permit                                         |              |
|   | Graduation of Residency of Psychiatric Program Certification      |              |
|   | HRSA Certification                                                |              |
|   | Home Health Agency License                                        |              |
|   | Hospice License                                                   |              |
|   | Hospital License                                                  |              |
|   | JCAHO Certification                                               |              |
|   | Letter of Registration                                            |              |
|   | Medicare Certification                                            |              |
|   | NCQA Certification                                                |              |
|   | Nursing Home License                                              |              |
|   | PROF. BD certification                                            |              |
|   | Pharmacy License                                                  |              |
|   | Polysomnograph Technologist Registration                          |              |
|   | Professional License                                              |              |
|   | RNFA Certification                                                |              |
|   | Radiology Technologist Certification                              |              |
|   | Residential Treatment Facility License                            |              |
|   | Sleep Lab Accreditation by the American Academy of Sleep Medicine | Y            |
|   | X-Ray Technologist Registration                                   |              |

| <br>Add License/Certification |                      |   |                          |            |   |     |
|-------------------------------|----------------------|---|--------------------------|------------|---|-----|
| License/Certification Type:   | Professional License | * | License/Certification #: | PH00000XXX |   | *   |
| Effective Date:               | 06/01/2017           |   | End Date:                | 12/31/2999 | * |     |
|                               |                      |   |                          |            |   | Оок |
|                               |                      |   | 1/                       |            |   |     |

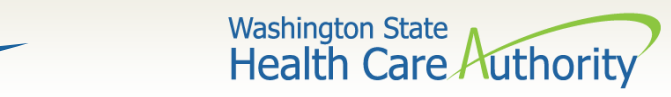

#### > Your chosen License should now be displayed.

| 8 Close   | O Add                                                                                                    |                                 |                |                  |  |  |  |
|-----------|----------------------------------------------------------------------------------------------------|---------------------------------|----------------|------------------|--|--|--|
|           | License/Certification List                                                                                                    |                                 |                |                  |  |  |  |
| Filter By | Filter By : Save Filter The Save Filter The Sa |                                 |                |                  |  |  |  |
|           | License/Certification #                                                                                                    | License/Certification Type      | Effective Date | End Date         |  |  |  |
|           |                                                                                                    | ▲ ▼                             | ▲ ▼            | ▲ ▼              |  |  |  |
| PH0       | PH00000XXX         Professional License         06/01/2017         12/31/2999                                                                                                    |                                 |                |                  |  |  |  |
| O Dele    | View Page: 1 O Go + Page C                                                                                                    | Count SaveToXLS Viewing Page: 1 | K First        | Prev Next S Last |  |  |  |

#### Click the Close button to go to the next step.

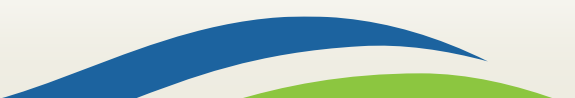

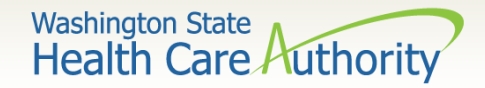

Click on Step 14: Add Billing Provider Details. While this hyperlink is listed as optional, you must report what Group or Pharmacy Provider they work under.

| Step 14: Add Billing Provider Details | Optional |  | Incomplete |
|---------------------------------------|----------|--|------------|
|                                       |          |  |            |

From the blank Billing Provider List screen click the Add button.

| Close 🕒                                                                            | Close Add                 |                                |                       |  |  |  |  |  |
|------------------------------------------------------------------------------------|---------------------------|--------------------------------|-----------------------|--|--|--|--|--|
| III Billin                                                                         | III Billing Provider List |                                |                       |  |  |  |  |  |
| Filter By :     Image: Save Filter       Image: Save Filter     Image: Save Filter |                           |                                |                       |  |  |  |  |  |
|                                                                                    | ProviderOne ID            | Billing Provider NPI           | Billing Provider Name |  |  |  |  |  |
|                                                                                    |                           | $\triangle \overline{\bullet}$ | ▲ ▼                   |  |  |  |  |  |
|                                                                                    | No Records Found !        |                                |                       |  |  |  |  |  |

19

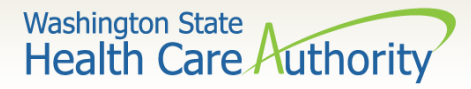

Enter the NPI number of the Primary Pharmacy then click the Confirm Provider button.

| III Add B | ling Provider                        |
|-----------|--------------------------------------|
|           | Provide Billing Provider ID Details. |
|           | ProviderOne ID / NPI : *             |
|           | Provider Name :                      |
|           | Confirm Provider OK Cancel           |

• ProviderOne finds the Pharmacy and displays the name.

| Add Billing Provider                                                                                            |                  | *         |
|----------------------------------------------------------------------------------------------------|------------------|-----------|
| Provide Billing Provider ID Details.<br>ProviderOne ID / NPI : 1234567890 *<br>Provider Name : Safeway Pharmacy |                  |           |
|                                                                                                    | Confirm Provider | OK Cancel |

- Click on the **Ok** button to finish, then close; or
- Additional Pharmacies can be added using this process.

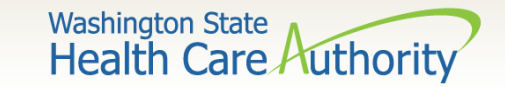

#### Back on the Business Process Wizard screen, Step 14 shows as "Complete."

| Step 14: Add Billing Provider Details             | Optional     | 05/22/2017 | 05/22/2017 | Complete   |  |
|---------------------------------------------------|--------------|------------|------------|------------|--|
| Step 15: Add Payment and Remittance Details       | Not Required |            |            | Incomplete |  |
| Step 16: Complete Enrollment Checklist            | Required     |            |            | Incomplete |  |
| Step 17: Submit Enrollment Application for Review | Required     |            |            | Incomplete |  |

#### Click the hyperlink for the next required step - Step 16: Complete Enrollment Checklist.

| Step 16: Complete Enrollment Checklist | Required |  | Incomplete |
|----------------------------------------|----------|--|------------|
|                                        |          |  |            |

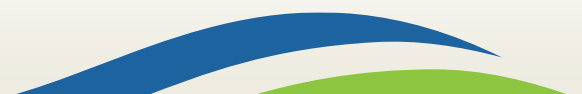

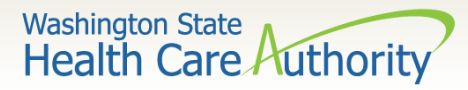

For Step 16, complete this section by selecting Yes or No for each question. The agency's Provider Enrollment office does a complete background check and will notify you if necessary.

| Provider Checklist                                                                                                    |               | ^              |                  |
|----------------------------------------------------------------------------------------------------|---------------|----------------|------------------|
| Question                                                                                                    | Answer        | Comments       |                  |
| Has the provider or any current employee ever had any of the following?                                                                                                    | Not Completed |                |                  |
| Had exclusion under Medicare, Medicaid or any other Federal Healthcare program taken against them?                                                                                 | Not Completed |                |                  |
| Had civil money penalties or assessment imposed under Section 1128A of the Social Security Act?<br>More info: http://www.ssa.gov/OP_Home/ssact/title11/1128A.htm                   | Not Completed | • Cli          | ick the          |
| Had a restriction or sanction taken against their professional license or certification?                                                                                           | Not Completed | Sa             | <b>ve</b> button |
| Had a Program Debarment taken against them?<br>More info:<br>http://exclusions.oig.hhs.gov<br>/https://www.sam.gov/                                                                | Not Completed | th<br>Clo      | en click<br>ose. |
| Been convicted of any health related crimes as defined by Washington State Department of Health?                                                                                   | Not Completed |                |                  |
| Been convicted of a criminal offense as described in Section 1128(a) or (b), 1, 2, and 3 of the Social Security Act? More info: http://www.ssa.gov/OP_Home/ssact/title11/1128.htm  | Not Completed |                |                  |
| Been convicted of a crime involving the abuse, neglect, abandonment or exploitation of a vulnerable person?<br>More info: http://apps.leg.wa.gov/WAC/default.aspx?cite=388-71-0540 | Not Completed |                |                  |
| View Page:     1     O Go     + Page Count     Viewing Page: 1       SaveToXLS                                                                                                    | K First Prev  | > Next >> Last |                  |

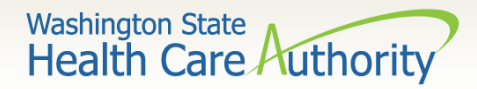

#### The final step is to click on the hyperlink for Step: 17 Submit Enrollment Application for Review.

| Step 17: Submit Enrollment Application for Review Required |                                                                                                    |                                                                                                    |                      |               |                 |                                                                                                    |             | Incomplete |
|------------------------------------------------------------|----------------------------------------------------------------------------------------------------|----------------------------------------------------------------------------------------------------|----------------------|---------------|-----------------|----------------------------------------------------------------------------------------------------|-------------|------------|
| Clo                                                        | Submit Enrollment                                                                                                    |                                                                                                    |                      |               |                 |                                                                                                    |             |            |
|                                                            | Final Submission                                                                                                    |                                                                                                    |                      |               |                 |                                                                                                    |             |            |
|                                                            | Application #: 20170519157551 Enrollment Typ                                                                                                    |                                                                                                    |                      | e: Individual |                 |                                                                                                    |             |            |
|                                                            | The information submitted for enrollment shall be verified and reviewed by the DSHS.<br>During this time, any changes to the information shall not be accepted.<br>I agree that the information submitted as a part of the application is correct (Privacy and Confidentiality).<br>Please use the Application # in all the documentation sent to the DSHS.<br>Instructions for submitting documentation:<br>1. Please click on this link to display the documentation cover sheet.<br>2. Print the cover sheet.<br>3. Write the Application number in the 'Application # field of the cover sheet.<br>4. Include the cover sheet, with the Application number, when mailing or faxing documentation to the DSHS. |                                                                                                    |                      |               |                 | <ul> <li>Click the blue "this<br/>link" hyperlink to<br/>print out a<br/>documentation<br/>submission cover</li> </ul> |             |            |
|                                                            | Application Docume                                                                                                    | ent Checklist                                                                                                    | sheet for submitting |               |                 |                                                                                                    |             |            |
|                                                            | Forms/Documents<br>▲ ▽                                                                                                    | Special Instructions                                                                                                   | Source<br>A V        | e             | Required<br>▲ ▼ | ba                                                                                                    | ckup inforn | nation.    |
| Train                                                      | ning and Education                                                                                                    | Please provide a copy of all required Training and Documentation.                                                      |                      |               | NO              |                                                                                                    | -           |            |
| Тах                                                        | Documents                                                                                                    | Please provide a copy of all required Tax Documents.                                                                   | http://www.irs.      | gov/          | YES             |                                                                                                    |             |            |
| Licer                                                      | nses and Certifications                                                                                                    | Please provide a copy of all required Licenses and Certifications.                                                     | http://www.dol       | n.wa.gov      | YES             |                                                                                                    |             |            |
| EDI                                                        | Required Documentations                                                                                                    | Please provide a copy of all required Trading Partner documents.                                                       |                      |               | NO              |                                                                                                    |             |            |
| Cont                                                       | tracts and Agreements                                                                                                    | Please provide a copy of all required Contracts and Agreements. Include a copy of the current Core Provider Agreement. |                      |               | YES             |                                                                                                    |             |            |
| Busir                                                      | iness License                                                                                                    | Please provide a copy of business license.                                                                             | http://www.dor       | .wa.gov       | YES             |                                                                                                    |             |            |
| Vie                                                        | ew Page: 1 💿                                                                                                    | Go + Page Count SaveToXLS Viewing Page: 1                                                                              | <pre>  Prev</pre>    | > Next        | >> Last         |                                                                                                    |             |            |

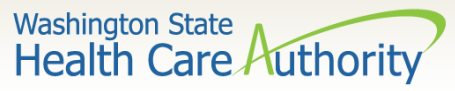

### Enrolling a Pharmacist Solution Use the dropdown to choose the Application ID as the Provider

Use the dropdown to choose the Application ID as the Provider Identifier Type.

|                          | ProviderOne                                                                                   |
|--------------------------|-----------------------------------------------------------------------------------------------|
| Provider E               | nrollment Supporting Document Submission Cover Sheet                                          |
| Provider Identifier Type | Application ID (14 Digits)<br>( Select Identifier type )                                      |
| Provider ID              | 20170519157551<br>( Please enter numeric value. Length based on Identifier type . )           |
|                          |                                                                                               |
| In                       | Print Cover Sheet     Clear Fields       structions will not appear on the printed coversheet |

- Enter in the
   Application number in the ID field and hit Enter or click off the field.
- The Bar Code expands appropriately.
- Print the Cover Sheet using the
   Print Cover Sheet
   button and x out of
   this screen.

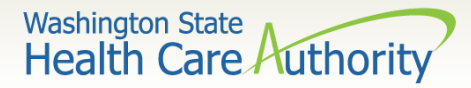

Back on the Final Submission screen, click the Submit Enrollment button to send your application to the agency for approval.

Submit the documents listed if required.

| III Final Submission                                                                                                    |                                                                                                    |               | ~                                                                                                    |  |  |  |  |
|----------------------------------------------------------------------------------------------------|----------------------------------------------------------------------------------------------------|---------------|----------------------------------------------------------------------------------------------------|--|--|--|--|
| Application #: 2017051                                                                                                    | ndividual                                                                                                    |               |                                                                                                    |  |  |  |  |
| The information submitted for enrollment shall be verified and reviewed by the DSHS.                                                                                                    |                                                                                                    |               |                                                                                                    |  |  |  |  |
| During this time, any changes to the information shall not be accepted.                                                                                                    |                                                                                                    |               |                                                                                                    |  |  |  |  |
| I agree that the information submitted as a part of the application is correct (Privacy and Confidentiality).                                                                                                    |                                                                                                    |               |                                                                                                    |  |  |  |  |
| Please use the Application # in all the documentation sent to the DSHS.                                                                                                    |                                                                                                    |               |                                                                                                    |  |  |  |  |
| 2 Print f                                                                                                    | he cover sheet.                                                                                                    |               |                                                                                                    |  |  |  |  |
| 2. Print t<br>3. Write<br>4. Includ                                                                                                    | he cover sheet.<br>the Application number in the 'Application #' field of the cover sheet.<br>e the cover sheet, with the Application number, when mailing or faxing documentation to the DSHS.                                                                                                    |               |                                                                                                    |  |  |  |  |
| 2. Print t<br>3. Write<br>4. Includ                                                                                                    | the cover sheet.<br>the Application number in the 'Application #' field of the cover sheet.<br>the Application number, when mailing or faxing documentation to the DSHS.                                                                                                    |               |                                                                                                    |  |  |  |  |
| 2. Print t<br>3. Write<br>4. Includ                                                                                                    | the cover sheet.<br>the Application number in the 'Application #' field of the cover sheet.<br>ie the cover sheet, with the Application number, when mailing or faxing documentation to the DSHS.<br>Int Checklist<br>Special Instructions                                                                                                    | Source        | Require                                                                                                    |  |  |  |  |
| 2. Print t<br>3. Write<br>4. Includ                                                                                                    | the cover sheet.<br>the Application number in the 'Application #' field of the cover sheet.<br>e the cover sheet, with the Application number, when mailing or faxing documentation to the DSHS.<br>ent Checklist<br>Special Instructions                                                                                                    | Source        | Require                                                                                                    |  |  |  |  |
| 2. Print t<br>3. Write<br>4. Includ<br>Mapplication Docume<br>Forms/Documents<br>A $\bigtriangledown$<br>Training and Education                                                                                                    | Please provide a copy of all required Training and Documentation.                                                                                                    | Source<br>▲ ▼ | Require<br>NO                                                                                                    |  |  |  |  |
| 2. Print t<br>3. Write<br>4. Includ<br>Mapplication Documents<br>A<br>Training and Education<br>Tax Documents                                                                                                    | Please provide a copy of all required Training and Documentation.  Please provide a copy of all required Tax Documents.   Please provide a copy of all required Tax Documents.  Please provide a copy of all required Tax Documents.  Please provide a copy of all required Tax Documents.  Please provide a copy of all required Tax Documents.  Please provide a copy of all required Tax Documents.  Please provide a copy of all required Tax Documents.  Please provide a copy of all required Tax Documents.  Please provide a copy of all required Tax Documents.  Please provide a copy of all required Tax Documents.                                                                                                    | Source        | Require                                                                                                    |  |  |  |  |
| 2. Print t<br>3. Write i<br>4. Include<br>Mapplication Documents<br>A Training and Education<br>Tax Documents<br>Licenses and Certifications                                                                                       | Please provide a copy of all required Tax Documents.  Please provide a copy of all required Tax Documents.  Please provide a copy of all required Tax Documents.  Please provide a copy of all required Tax Documents.  Please provide a copy of all required Tax Documents.  Please provide a copy of all required Tax Documents.  Please provide a copy of all required Tax Documents.  Please provide a copy of all required Tax Documents.  Please provide a copy of all required Tax Documents.  Please provide a copy of all required Tax Documents.  Please provide a copy of all required Tax Documents.  Please provide a copy of all required Tax Documents.                                                                                                    | Source        | Require<br>VO<br>YES<br>YES                                                                                                    |  |  |  |  |
| 2. Print t<br>3. Write<br>4. Includ<br>Application Documents<br>A<br>Training and Education<br>Tax Documents<br>Licenses and Certifications<br>EDI Required Documentations                                                         | block of extrements to display the documentation cover sheet.     be cover sheet.     the Application number in the 'Application #' field of the cover sheet.     e the cover sheet, with the Application number, when mailing or faxing documentation to the DSHS.     ent Checklist      Special Instructions                                                                                                    | Source        | Require<br>The second second sec |  |  |  |  |
| 2. Print t     3. Write     4. Includ     Application Docume     Forms/Documents     ▲ ▽     Training and Education     Tax Documents     Licenses and Certifications     EDI Required Documentations     Contracts and Agreements | Please provide a copy of all required Tax Documents.  Please provide a copy of all required Tax Documents. Please provide a copy of all required Tax Documents. Please provide a copy of all required Tax Documents. Please provide a copy of all required Tax Documents. Please provide a copy of all required Tax Documents. Please provide a copy of all required Tax Documents. Please provide a copy of all required Tax Documents. Please provide a copy of all required Tax Documents. Please provide a copy of all required Tax Documents. Please provide a copy of all required Tax Documents. Please provide a copy of all required Tax Documents. Please provide a copy of all required Tax Documents. Please provide a copy of all required Tax Documents. Please provide a copy of all required Tax Documents. Please provide a copy of all required Contracts and Agreements. Please provide a copy of all required Contracts | Source        | Require<br>A T<br>NO<br>YES<br>NO<br>YES                                                                                                    |  |  |  |  |

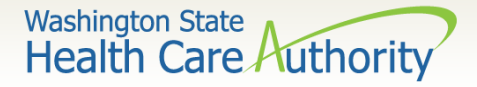

## Congratulations your application has been submitted!

Click Ok to exit this screen.

| <b>≜</b> Print 🤮 Help                                                                                                    |                                                                                                    |                             |
|----------------------------------------------------------------------------------------------------|----------------------------------------------------------------------------------------------------|-----------------------------|
| Application Id: 1111111112222                                                                                                    | Name: DOE, LINDA                                                                                        | Enrollment Type: Individual |
| You have successfully completed the basic information<br>Application #: 1111111112222<br>Please make note of this application number. This is to<br>you will be required to use to track the status of your<br>number once you log off. | on on the Enrollment Application This is your<br>the number<br>enrollment application. Do not lose this |                             |
|                                                                                                    |                                                                                                    |                             |

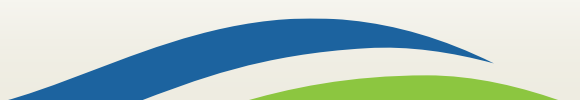

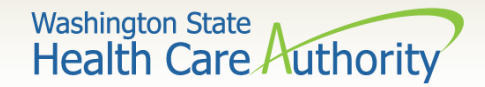

- Provider Enrollment's mailing address (make sure the cover sheet is the first page of your packet):
  - Provider Enrollment
     PO Box 45562
     Olympia, WA 98504-5562; or
  - FAX to 1-866-668-1214

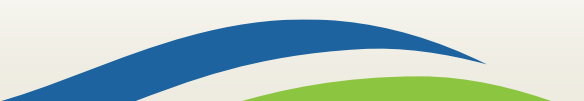

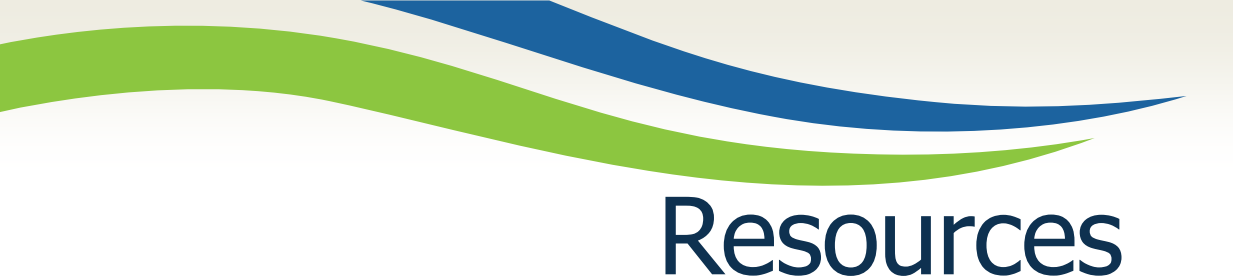

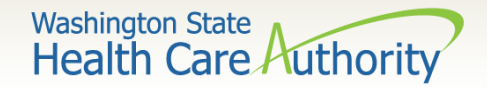

Provider enrollment webpage

Any questions related to this process, please email: <u>ProviderEnrollment@hca.wa.gov</u>

➢ Pharmacy program webpage:

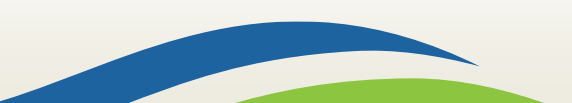